# Konfigurieren der Prefix-Delegation im VPDN-Szenario

### Inhalt

Einführung Voraussetzungen Anforderungen Verwendete Komponenten Konfigurieren Netzwerkdiagramm Konfigurationen Überprüfen Fehlerbehebung auf dem Client Zugehörige Informationen

# Einführung

In diesem Dokument wird das Konfigurationsbeispiel für die Prefix-Delegation in Szenarien beschrieben, in denen der Layer 2 Tunneling Protocol Network Server (LNS) dem Client-Router ein IPv6-Präfix über einen VPDN-Tunnel (Virtual Private Dialup Network) delegiert, der zwischen dem Layer 2 Tunneling Protocol Access Concentrator (LAC) und LNS erstellt wurde.

### Voraussetzungen

### Anforderungen

Cisco empfiehlt, dass Sie über Kenntnisse der End-to-End-Layer-1-Anbindung verfügen, die UPfähig ist.

### Verwendete Komponenten

Dieses Dokument ist nicht auf bestimmte Software- und Hardwareversionen beschränkt.

Die Informationen in diesem Dokument wurden von den Geräten in einer bestimmten Laborumgebung erstellt. Alle in diesem Dokument verwendeten Geräte haben mit einer leeren (Standard-)Konfiguration begonnen. Wenn Ihr Netzwerk in Betrieb ist, stellen Sie sicher, dass Sie die potenziellen Auswirkungen eines Befehls verstehen.

### Konfigurieren

**Hinweis**: Verwenden Sie das <u>Command Lookup Tool</u> (nur <u>registrierte</u> Kunden), um weitere Informationen zu den in diesem Abschnitt verwendeten Befehlen zu erhalten.

#### Netzwerkdiagramm

In diesem Dokument wird die folgende Netzwerkeinrichtung verwendet:

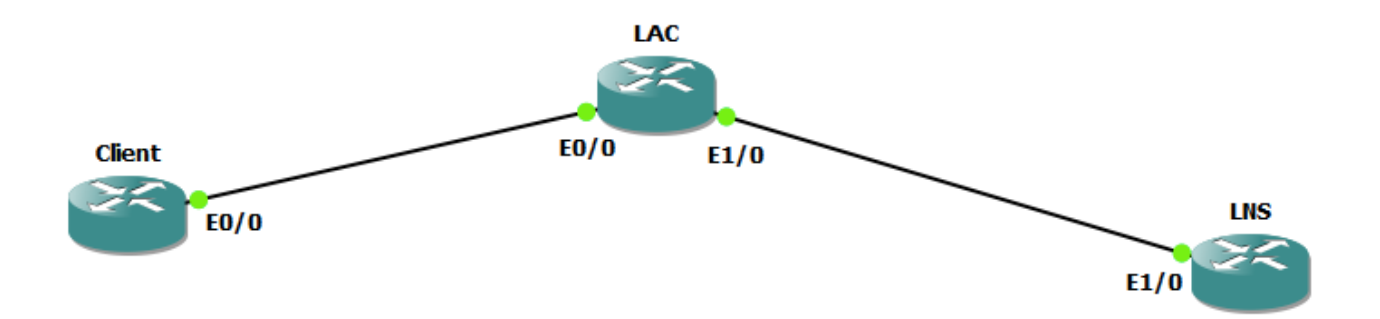

#### Konfigurationen

#### **Client-Konfiguration:**

Ein Beispiel für die Konfiguration auf dem Client-Router wird hier gezeigt:

```
ipv6 unicast-routing
1
interface Ethernet0/0
no ip address
pppoe enable group global
pppoe-client dial-pool-number 1
end
interface Dialer1
ip address negotiated
encapsulation ppp
dialer pool 1
ipv6 address FE80::1234 link-local
ipv6 address autoconfig
ipv6 enable
no ipv6 nd ra suppress
ipv6 dhcp client pd my-prefix1
no keepalive
ppp chap hostname test@cisco.com
ppp chap password 0 cisco
no cdp enable
end ! interface FastEthernet0/2 description - This interface is connected to the LAN segment
no ip address
ipv6 address my-prefix1 ::1/64
ipv6 enable
```

LAC-Konfiguration:

Ein Beispiel für die Konfiguration auf der LAC ist hier dargestellt:

hostname LAC ! vpdn enable ! vpdn-group 1
request-dialin
protocol l2tp
domain cisco.com
initiate-to ip 192.168.1.2
source-ip 192.168.1.1
no l2tp tunnel authentication
! bba-group pppoe global virtual-template 1 ! interface Ethernet0/0 no ip address pppoe enable
group global ! interface Ethernet1/0 ip address 192.168.1.1 255.255.255.0 ! interface VirtualTemplate1 no ip address ppp authentication chap !

#### LNS-Konfiguration:

Ein Beispiel für die Konfiguration auf dem LNS ist hier dargestellt:

```
ipv6 unicast-routing
1
vpdn enable
!
vpdn-group 1
accept-dialin
protocol l2tp
virtual-template 1
terminate-from hostname LAC
vpn vrf test
lcp renegotiation on-mismatch
no 12tp tunnel authentication
1
username test@cisco.com password cisco
interface Ethernet1/0
ip vrf forwarding test
ip address 192.168.1.2 255.255.255.0
negotiation auto
cdp enable
     interface Virtual-Template1 ip address 10.1.1.1 255.255.255.0 ipv6 enable
end
ipv6 dhcp server AAA
peer default ip address pool local
peer default ipv6 pool PPPOE_POOL6
no keepalive
ppp authentication chap ! ipv6 dhcp pool AAA
prefix-delegation pool DHCPv6Pool
!
ipv6 local pool PPPOE_POOL6 2001:DB8:5AB:10::/60 64
1
ip local pool local 10.1.1.2 10.1.1.100
1
ipv6 local pool DHCPv6Pool 2A02:838F:F880::/42 56
```

## Überprüfen

```
Client#show ipv6 interface brief FastEthernet0/2
FastEthernet0/2 [up/up]
FE80::205:FF:FE77:2C1B
2A02:838F:F880::1
```

Client#show ipv6 interface brief dialer1 Dialer1 [up/up] FE80::1234 debug ppp negotiation

### Fehlerbehebung auf dem Client

Diese Debuggen unterstützen das Debuggen des Problems:

```
debug ipv6 dhcp detail
Client#show debug
ppp:
    PPP protocol negotiation debugging is on
    IPv6 DHCP:
        IPv6 DHCP debugging is on (detailed)
```

Dies ist ein Ausschnitt aus debug ipv6 dhcp detail auf dem Client-Router, nachdem die PPP-Aushandlung abgeschlossen und der entsprechende Virtual-Access-Vorgang UP ist.

```
*Jun 27 15:08:53.019: %LINEPROTO-5-UPDOWN: Line protocol on Interface Virtual-Access2, changed
state to up
*Jun 27 15:09:03.711: IPv6 DHCP: detailed packet contents
*Jun 27 15:09:03.711: src FE80::1234
*Jun 27 15:09:03.711: dst FF02::1:2 (Dialer1)
*Jun 27 15:09:03.711: type REQUEST(3), xid 1849347
*Jun 27 15:09:03.711: option ELAPSED-TIME(8), len 2
*Jun 27 15:09:03.711: elapsed-time 3202
*Jun 27 15:09:03.711: option CLIENTID(1), len 10
*Jun 27 15:09:03.711: 00030001000500772C1B
*Jun 27 15:09:03.711: option ORO(6), len 6
*Jun 27 15:09:03.711:
                        IA-PD, DNS-SERVERS, DOMAIN-LIST
*Jun 27 15:09:03.711: option SERVERID(2), len 10
*Jun 27 15:09:03.711:
                      000300017CAD74F9EB00
*Jun 27 15:09:03.711: option IA-PD(25), len 41
*Jun 27 15:09:03.711: IAID 0x000B0001, T1 0, T2 0
*Jun 27 15:09:03.711: option IAPREFIX(26), len 25
*Jun 27 15:09:03.711: preferred 0, valid 0, prefix 2A02:838F:F880::/56
*Jun 27 15:09:03.711: IPv6 DHCP: Sending REQUEST to FF02::1:2 on Dialer1
*Jun 27 15:09:03.711: IPv6 DHCP: Received REPLY from FE80::7EAD:74FF:FEF9:EB00 on Dialer1
*Jun 27 15:09:03.711: IPv6 DHCP: detailed packet contents
*Jun 27 15:09:03.711: src FE80::7EAD:74FF:FEF9:EB00 (Dialer1)
*Jun 27 15:09:03.711: dst FE80::1234 (Dialer1)
*Jun 27 15:09:03.711: type REPLY(7), xid 1849347
*Jun 27 15:09:03.711: option SERVERID(2), len 10
*Jun 27 15:09:03.711:
                        000300017CAD74F9EB00
*Jun 27 15:09:03.711: option CLIENTID(1), len 10
*Jun 27 15:09:03.711:
                        00030001000500772C1B
*Jun 27 15:09:03.711: option IA-PD(25), len 41
*Jun 27 15:09:03.711: IAID 0x000B0001, T1 302400, T2 483840
*Jun 27 15:09:03.711:
                        option IAPREFIX(26), len 25
*Jun 27 15:09:03.711:
                          preferred 604800, valid 2592000, prefix 2A02:838F:F880::/56
*Jun 27 15:09:03.711: IPv6 DHCP: Processing options
*Jun 27 15:09:03.711: IPv6 DHCP: Adding prefix 2A02:838F:F880::/56 to my-prefix1
*Jun 27 15:09:03.711: IPv6 DHCP: T1 set to expire in 302400 seconds
*Jun 27 15:09:03.711: IPv6 DHCP: T2 set to expire in 483840 seconds
*Jun 27 15:09:03.711: IPv6 DHCP: DHCPv6 changes state from REQUEST to OPEN (REPLY_RECEIVED) on
Dialer1
```

# Zugehörige Informationen

- IPv6-Zugriffsservice: DHCPv6-Prefix-Delegation
- TTechnischer Support und Dokumentation Cisco Systems